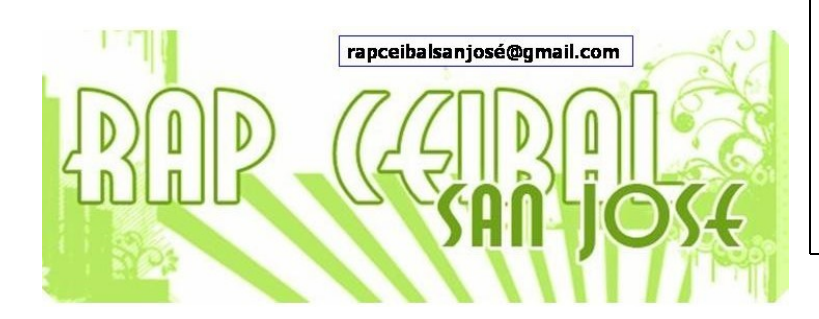

## ¿Cómo copiar un texto de Internet en Escribir?

1. Seleccionar el texto deseado en la ventana de la actividad Navegar.

| Recordamos que podemos <b>seleccionar texto</b> de dos formas: usando el teclado o usando el ratón o touchpad |                                                                                       |
|----------------------------------------------------------------------------------------------------|---------------------------------------------------------------------------------------|
| a) con el Teclado:                                                                                            |                                                                                       |
| a.                                                                                                    | posicionar el cursor en el comienzo del texto deseado (el cursor es este símbolo:   ) |
| b.                                                                                                    | presionar la tecla MAYÚSCULA y sin soltarla, apretar las flechas de                   |

2. Presionar las teclas **CTRL C**. El texto seleccionado aparecerá en el portapapeles, o sea, en el marco izquierdo.

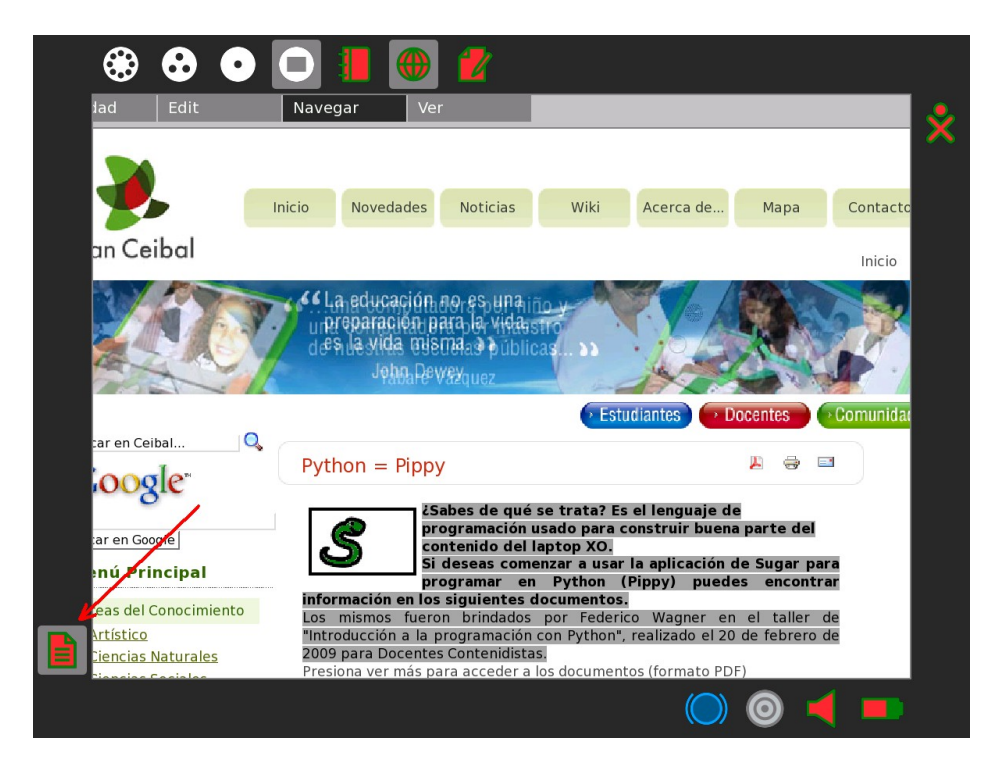

4. Ahora se puede proceder de 2 formas:

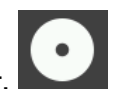

- a) Presionar la tecla para ir al hogar.
- b) Abrir la actividad **Escribir**
- c) Presionar las teclas **CTRL V** y veremos que se pegará el texto previamente seleccionado en la actividad. También se puede arrastrar el contenido del portapapeles desde el marco a la actividad.

## 2º Forma)

Al pasar el puntero del ratón por el ícono en el portapapeles, se abrirá un menú contextual, donde podemos elegir que se abra con la aplicación Escribir.

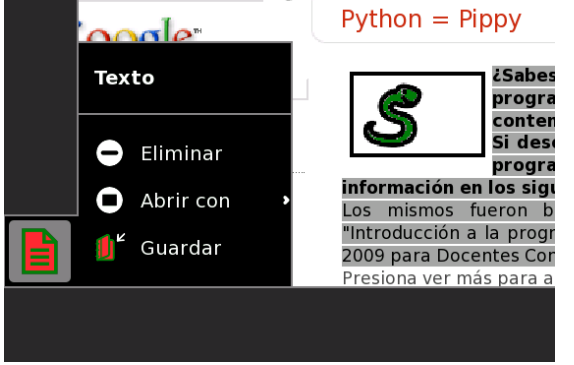

Las opciones que aparecen en el menú de Abrir son: Navegar, Etoys, Escribir

Hay que tener en cuenta que si elegimos esta opción, quedará en la actividad el texto con el formato en html que tenía la página y se verá algo como esto: (el código en html es lo que se encuentra entre los símbolos de  $\langle y \rangle$ )

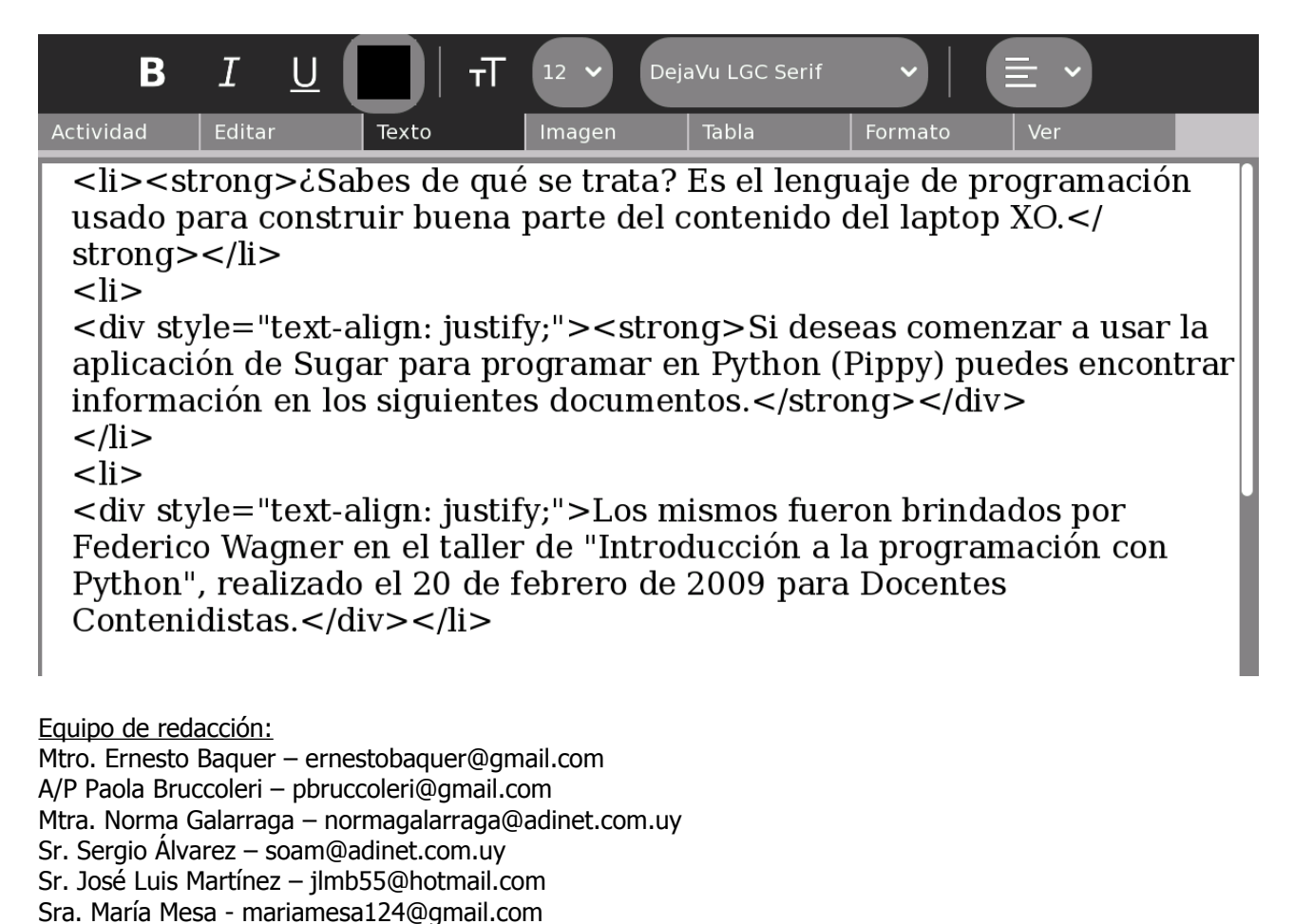

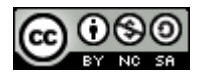

Este material está publicado bajo la licencia Creative Commons Reconocimiento-No comercial-Compartir bajo la misma licencia 3.0 Unported http://creativecommons.org/licenses/by-nc-sa/3.0/deed.es

Para XO Release 7.1.2 (Build 656) Enero 2009